### 法律知识体系使用指南

### 🥜 引言

随着国家改革开放和法治化进程的不断推进,社会需要大批法律人才。法律 思维的训练是高端法律人才培养和成长的必经途径。有鉴于此,北京法意科技有 限公司(简称"法意科技")秉承"实践法的精神"理念,在深入了解法学教育 需求基础上,努力打造与法学教学、科研相配套、动态更新的数字教育资源体系 -法律教学科研平台,为广大高校用户提供更具法律专业深度的信息化服务,为 中国法学教育的发展尽绵薄之力。

本指南全面介绍法意科技"法律教学科研平台"产品之一——《法律知识体 系》的产品特色及具体使用方法。

🥜 平台介绍

法律知识体系,梳理各法学课程相关的法规、案例、试题、实务、论著、词 典、学者、课件等法律资源,并和学科教材、章节知识进行融合,为高校法学专 业师生提供学科教材、章节内容及法律知识深度关联的一体化教学工具。

#### (一)产品特色

 1.数据资源丰富:涵盖法学教材、法律法规、司法案例、法考试题、法学文 献、实务资料等多种法律资源;

2. 知识立体展现:与法学课程深度融合,整合师生需要的生成性资源,体系
 性、立体化展示学科相关知识内容;

内容动态更新:数据动态更新,满足法学教学科研过程中,对数据资源动态更新的需求,为高质量的法学教学、科研和学习提供有力支持。

(二) 应用价值

1. 面向教师:

(1)提供丰富的法学教材、深度关联法律知识,减轻备课工作负担,提升 教学质量与效率。

(2)系统应用操作便捷,能够满足老师法律信息化教学场景需要,方便与 学生进行教学互动,提升课堂教学氛围。 2. 面向学生:

(1)提供教材及法律知识的便捷应用,节约查找资料时间,提高学习积极 性和复习效率。

(2)系统提供辅助功能,能够满足学生自学场景需求,方便学生自习和复习,提升学生自学能力。

🤗 系统使用

(一) 网络地址

http://zstx.lawyee.org:8091/

#### (二)登录

打开系统,通过首页页头右上角"登录"功能,弹出登录框。

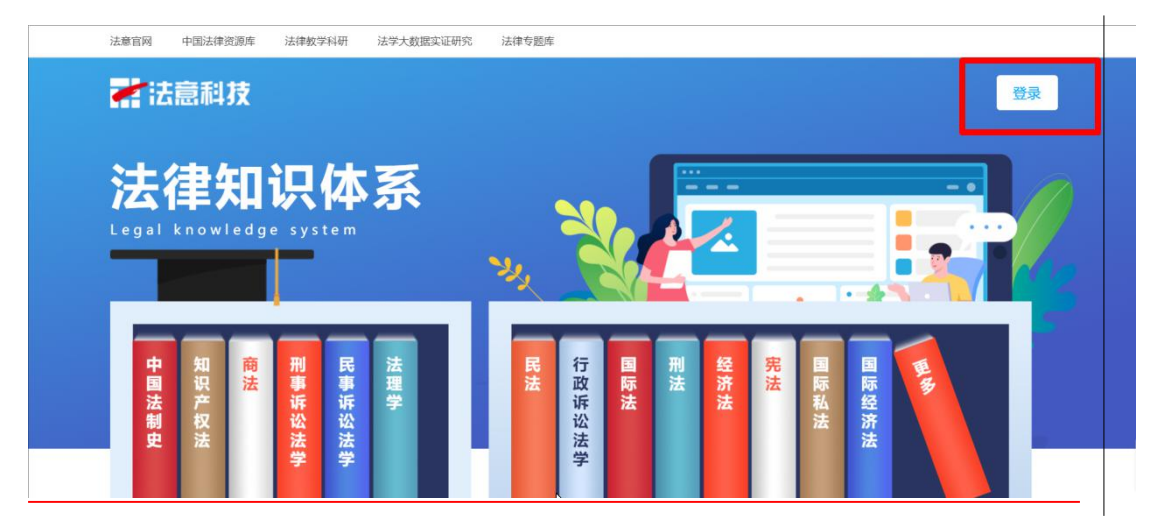

系统提供账号登录和 IP 登录两种登录方式。 选择账号登录,输入账号、密码、验证码登录系统。

| 8 请输入账号                 |      |  |
|-------------------------|------|--|
| <ul><li>请输入密码</li></ul> |      |  |
| 了 请输入验证码                | VIOU |  |
|                         | 立即登录 |  |

选择 IP 登录,输入验证码登录系统(该 IP 地址需有登录权限)

账号登录 P登录

の

の

資輸入验证码

P登录

# (三) 课程及教材查询

系统首页展示各法学课程及相关教材。

×

|          | -                                      |               |            | <u>AP</u> |
|----------|----------------------------------------|---------------|------------|-----------|
| 中国法制史    | • 民事诉讼法学教程(第五<br><b>民事</b><br>诉讼<br>法学 | 国际法<br>法<br>↓ | 国际经济法      |           |
| 全部课程     | 点击下方课程,进入                              | 查看教材资料        | 检索—— 建程 建全 | ٩         |
| 1 国际经济法  | ∂ 2 刑法总论                               | 3 金融法         | ▲ 4 行政法    |           |
| 5 行政诉讼法学 | 6 民法                                   | ● 7 既法总论      | 8 法理学      | •         |
| 9 民事诉讼法学 | ▲ 10 刑事诉讼法学                            | ▲ 11 公司法      | 12] 证券法    | ٠         |
| 13 债法    | ▲ 14 合同法                               | ▲ 15 侵权行为法    | ▲ 16 人格权法  |           |

鼠标放置首页书籍图片上,可查看具体教材。点击更多,打开体系引导页, 可查阅全部课程及教材。

| 体   | 剧导    |        |        |       |       |                  |     |      |                        |             | 清输入          | 关键字   | Q       |
|-----|-------|--------|--------|-------|-------|------------------|-----|------|------------------------|-------------|--------------|-------|---------|
| <   | 经济法   | 刑法     | 国际法    | 理论法学  | 法制史   | 宪法与行政法           | 民商法 | 诉讼法  | 自然资源与环境保护法             | 军事法         | 其他           |       | \$<br>Ŷ |
| • 绍 | 济法    | A 862- | t. (8) | K=2+  | 1762+ | FM2+ =>1124      |     | -12+ |                        |             | *****        | 5##2+ |         |
|     | 反不正当竟 |        | 市场监管法  | t 电子i | 商务法   | 祝法 甲T72<br>网络信息法 | 海关法 | 土地法  | 产品质量法 消费者保护<br>农业法 科技法 | +7 <u>ح</u> | 房地广法<br>動运输法 | 反至断法  |         |

在首页检索框中输入课程关键字,点击查找图标,可查阅所需课程。 点击首页全部课程中的任一课程,可进入课程教材页。

#### (四) 教材资料

教材资料中展示各版本教材内容提要、学科领域学术动态及专家学者信息、 教材目录、教材介绍、教材章节内容、教材及各章节内容关联资料(法规、案例、 词典、论文、著作、实务、课件、考试、笔记)。

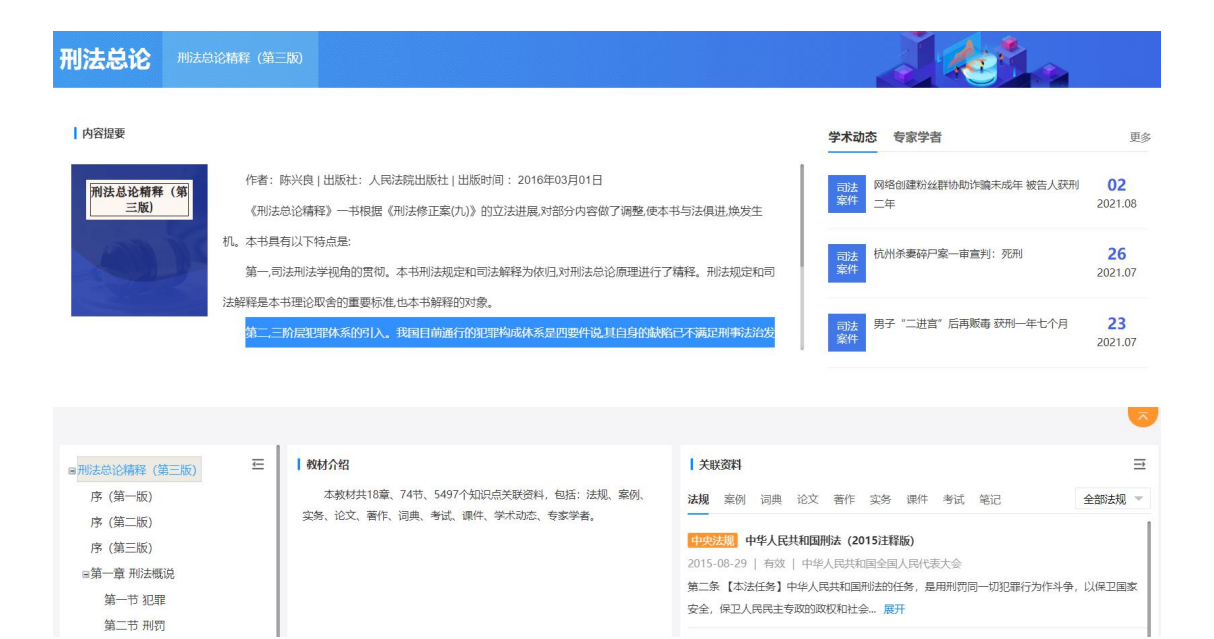

### 1、教材内容提要

展示教材作者、出版社、出版时间以及摘要信息。

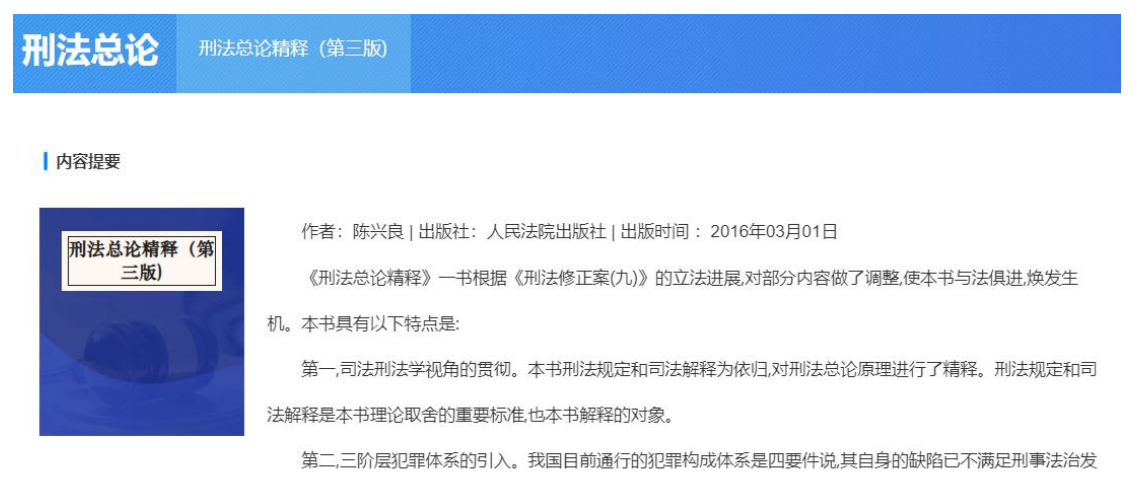

### 2、学术动态

展示学科领域学术动态信息,信息定时更新。

| 学术动      | 态 专家学者                     | 更多                   |
|----------|----------------------------|----------------------|
| 司法<br>案件 | 网络创建粉丝群协助诈骗未成年 被告人获刑<br>二年 | <b>02</b><br>2021.08 |
| 司法案件     | 杭州杀妻碎尸案一审宣判: 死刑            | <b>26</b><br>2021.07 |
| 司法案件     | 男子"二进宫"后再贩毒 获刑一年七个月        | <b>23</b><br>2021.07 |

点击学术动态标题,可查看信息全文。

#### 网络创建粉丝群协助诈骗未成年 被告人获刑二年

| 网络创建粉丝群协助诈骗未成年被告人获刑二年 近期,湖南省华容县人民法院以诈骗罪,判处被告人李某有期徒刑二年,并处罚金三千元;责令被告人李某返还诈骗被害人的全部财物。2020年7月中旬,李某的QQ被一名陌生QQ添加为好友聊天,对李某讲可以用这个QQ号建一个类似于明星粉丝群,骗取他人财物,所获得利益双方平分。李某表示同意后,从互联网上购买了十多个QQ号,通过QQ号创建了一个某明星"粉丝宝贝群",将所购买的QQ号添加到该群。2020年7月某日,被害人刘某(时年14周岁)在华容县章华镇家中拿其母亲车某手机玩时,发现李某创建的某明星"粉丝宝贝群",中会有明星本人发起的福利活动的信息,便使用自己的QQ加入"粉丝宝贝群",看到群内李某利用多个QQ账号发送的虚钢粉丝福利活动的宣传公告,和多个QQ机器人账号自动聊天发出的成功获得福利的虚假聊天截围。刘某信以为真,添加李某设定为管理员(助理)QQ,李某利用该QQ账号向刘某继续宣作虚假粉丝福利活动的后,将其上线的QQ号作为其"客账、技术人员"QQ号提供给刘某、要求刘某添加后与其上线联系。刘某位上线的指示管战且母车某的改付宝账号扫码支付了2000元,后又登陆车某的做信账号扫码4次支付24996.04元。当日,李某由上线返游获利6000元,运行。李某以同样的方式帮助他人利用网络创建明星粉丝群,发布虚假粉丝福利信息,骗取被害人叶某(时年11岁)18996元。另查明,被告人李某到案后如实供述了自己的罪行。并将自己即罪所得6000元退还给被害人刘某之母,获得被害人刘某的谅解。法院审理认为,被告人李某以非法占有为目的,通过在自己创建的粉丝绸星QQ群中发布明星对粉丝返利活动的虚假信息,协助他人实施诈骗,其方为已构成诈骗罪。李某诈骗金额为45992.04元,属于情节严重,被告人李某在共同诈骗犯罪中,起了次要作用,是从犯,可以减轻改罚。李某伙同他人诈骗被害人的财物应予退还。遂依法作出上述判决。(转自中国法院网-弗利-刑事案件) | A+ A- 编入文字 提作·                                                                                                    | • |
|----------------------------------------------------------------------------------------------------|----------------------------------------------------------------------------------------------------|---|
|                                                                                                    | 网络创建粉丝群协助诈骗未成年被告人获刑二年 近期,湖南省华容县人民法院以诈骗罪,判处被告人李某有期徒刑二年,并处罚金三千元;责令被告人李某返还诈骗被害人的全部财物。2020年7月中旬,李某的QQ被一名陌生QQ添加为好友聊天,对李某讲可以用这个QQ号建一个类似于明星粉丝群,骗取他人财物,所获得利益双方平分。李某表示同意后,从互联网上购买了十多个QQ号,通过QQ号创建了一个某明星"粉丝宝贝群",将所购买的QQ号添加到该群。2020年7月某日,被害人刘某(时年14周岁)在华容县章华镇家中拿其母亲车某手机玩时,发现李某创建的某明星"粉丝宝贝群",中会有明星本人发起的潮利活动的信息,便使用自己的QQ加入"粉丝宝贝群",看到鲜内李某利用多个QQ账号发送的虚骸粉丝细形态的方点。从互联网上就到了十多个QQ号,通过QQ号创建了一个某明星"粉丝宝贝群",将所购买的QQ号添加到该群。2020年7月某日,被害人刘某(时年14周岁)在华容县章华镇家中拿其母亲军某机行动的定做你想到高的虚骸形式的自己的QQ加入"新丝宝贝群",看到鲜内李某利用多个QQ账号校送的虚骸粉丝细形态的方,将又QQ机器人账号自动聊天发出的成功获得福利的虚骸带无构思。刘某你加合与其上线联系、刘某校上线的指示赞越具母车某的为人拿某利用这QQ账号的刘某继续宣传虚毁粉丝细活动后,将其上线的QQ号作为其"客服、技术人员"QQ号提供给刘某,要求刘某添加后与其上线联系,刘某使出员的不帮助也人利用网络创建母军和放力主张号相称和"私"的公式。当了"专来由上线运家获得10000元,后又登陆车车的做信账号已将4次约在96.04元,当日,李某由上线运家获得10000元。之后,李某以同样的方式帮助他人利用网络创建母星人刘某的谅解。法院审理认为,被告人李某在共同诈骗犯罪中,起了次要作用,是从犯,可以减轻处罚。李某刻案后如实试定了自己的罪行,愿意接受处罚,可以从轻处罚,李<br>军己退度部分领数,并取得了部分被害人的谅解,可酌情从轻处罚。李某认罪认罚,可以从宽处罚,李某伙同他人诈骗被害人的财物应予退还。遂依法作出上述判决。(转自中国法院网-审判-刑事案件) |   |

#### 3、专家学者

展示学科领域专家学者信息,信息定时更新。

**学术动态 专家学者** 更多

皮 勇 武汉大学

职务 武汉大学法学院教授、博士生导师;中国犯罪学会副...研究领域 刑法学、网络法学

#### 莫洪宪 武汉大学

职务 武汉大学法学院(二级)教授、博士生导师。研究领域 刑法学、青少年犯罪、毒品犯罪

点击专家学者信息,可查看专家学者详细信息。

| 皮勇                                                                                                    |
|----------------------------------------------------------------------------------------------------|
| 所在单位                                                                                                    |
| 武汉大学                                                                                                    |
| 戰等/應称                                                                                                    |
| 武汉大学法学院教授、博士生导师;中国犯罪学会副会长;中国刑法学会理事;中国信息网络法学会理事;中国博士后篇金通讯评审专家。                                                                                                    |
| 研究专业                                                                                                    |
| 刑法、网络俄国法、刑法告论                                                                                                    |
| 研究的政                                                                                                    |
| 刑法学、网络法学                                                                                                    |
| 学术成果                                                                                                    |
| 论语:1,《计算机记载的注意器量别》,人限法院出版社2000年版 2,《电子商务领域犯罪研究》, 武汉大学出版社2002年版 3,《网络犯罪比较研究》,中国公安大学出版社2005年版 4,《伊娜诉讼中的电子还要把脱研究》,中国公安大学<br>出版社2005年版 5,《网络安全法期论》,中国人民公安大学2008年版 (2010年回法部 第三量全国法学教学研究代表加课度" 三等奖) 6,《银把初启产校其重要制用整研究》,此汉大学出版社2011年版 7,《量利用论》,如汉大学出版<br>社2014年版 8,《防控网络经物结构过法研究》,法律出版社2017年版 9,《智慧社学研究下个人信息的阶段程序》,人民田低优之1018年版 论文:1、《中的汉国爆励中国大场网路印度过长级》,(台湾《月目法学杂》2002年期11期<br>2,《中的江图增加增加增加增加增加增加增加增加,4年间去学为2013年展4 9,《智慧社学研究下个人信息的阶段程序》,人民国优化2018年版 论文:1、《中的汉国爆励中国大场网路印度过长级》,(台湾《月目法学杂》2010年期11期<br>5,《全球氛围化社中中的网络恐怖病动及其整体法理资源》,《环球法律评论》2013年编1期 6,《论细动恐怖活动的犯罪化——兼评《刑法修正案(小人集型))相关条款》,《法律科学》2015年篇3期 7、《论网编服务提供集的管理公务<br>及刑学事任代复杂。2017年描述第 8,《人工管能刑学法出的基本问题》,《记忆法研究》2018年满5周 9, "Comparative Research on Convention on Cybertrime and Chinese Relevant Legislation",发表起的质量全面方网 |

点击更多,可查看更多专家学者信息。

#### 4、教材及关联资料

展示教材目录、教材介绍、教材关联资料(法规、案例、词典、论文、著作、 实务、课件、考试、笔记)。

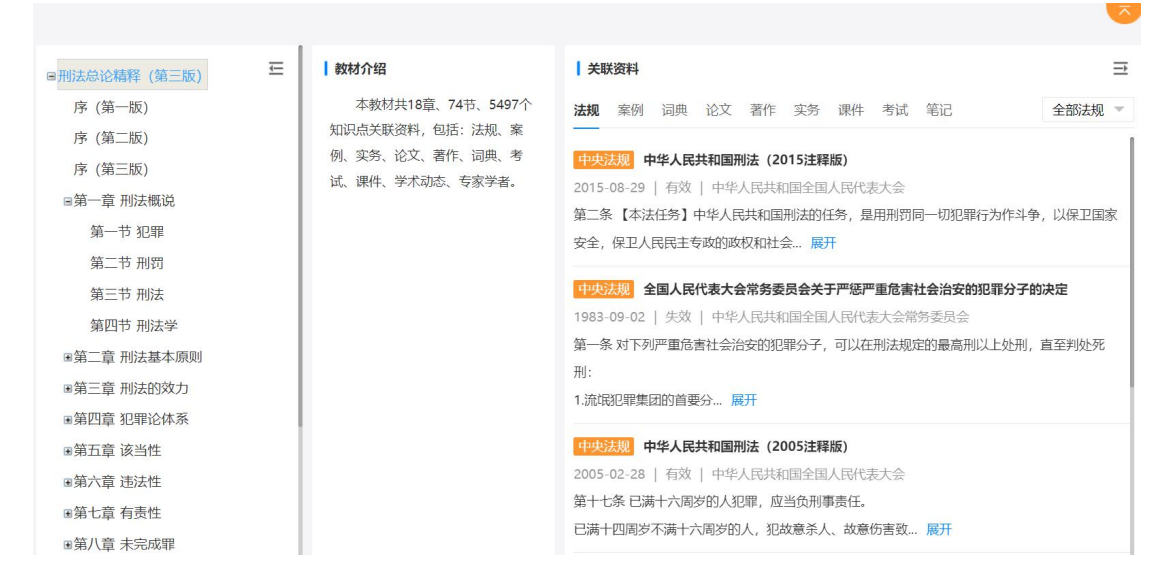

可通过箭头图标进行各展示区域的调整。

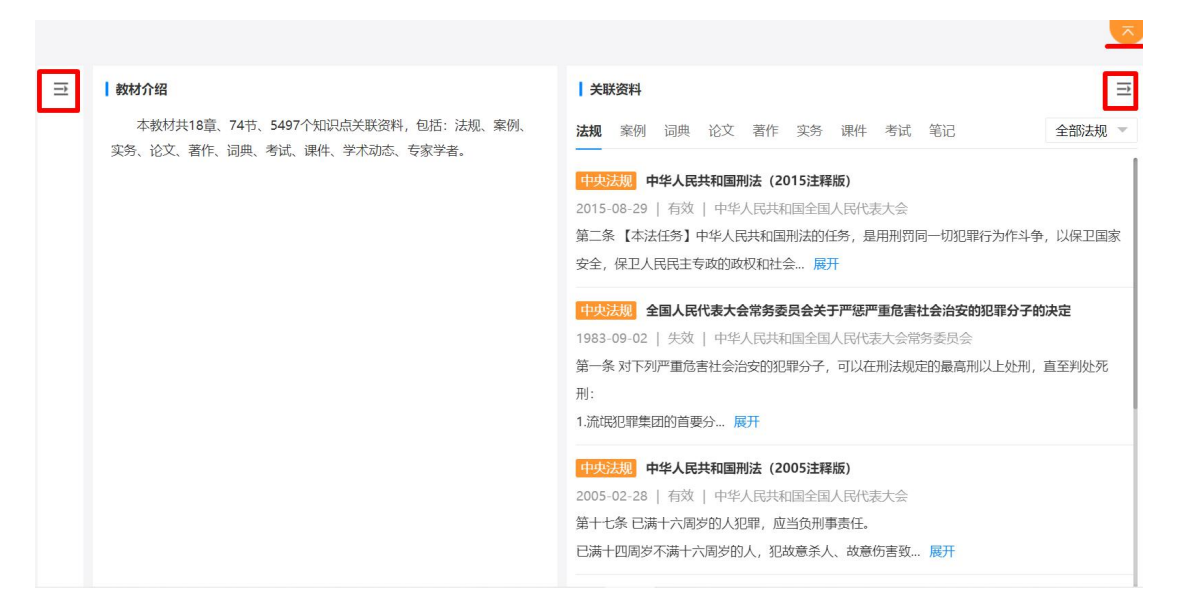

### (1) 关联资料-法规

关联资料-法规中展示教材内容相关的中央法规、地方法规、政策文件、立 法资料、法规解读、行业规定、香港法规、澳门法规、台湾法规、外国法规、国 际条约、近代法规、古代法规及具体法条,可点击法规名称查看法规全文。

| ■刑法总论精释 (第三版) | ₩ | 教材介绍                                  | 关联资料                                                                          | $\rightarrow$ |
|---------------|---|---------------------------------------|-------------------------------------------------------------------------------|---------------|
| 序 (第一版)       |   | 本教材共18章、74节、5497个知识点关联资料,包括:          | 法规规 案例 词典论文 著作实务课件 考试 笔记                                                      | 全部法规 🔺        |
| 序 (第二版)       |   | 法规、案例、实务、论文、著作、词典、考试、课件、学术<br>动本 在家学者 |                                                                               | 全部法规          |
| 序 (第三版)       |   | -MOV (307-11)                         |                                                                               | 中央法规          |
| ■第一章 刑法概说     |   |                                       | 第二条【本法任务】中华人民共和国刑法的任务,是用刑罚同一切犯罪行为作斗争                                          | 地方法规          |
| ■第二章 刑法基本原则   |   |                                       | 安全,保卫人民民主专政的政权和社会展开                                                           | 政策文件          |
| ■第三章 刑法的效力    |   |                                       |                                                                               | 立法资料          |
| ■第四章 犯罪论体系    |   |                                       | 中央法规 全国人民代表大会常务委员会关于严惩严重危害社会治安的犯罪分子的                                          | 标准规范          |
| ■第五章 该当性      |   |                                       | 第503-03-02 一天秋 一平平人的秋阳国王国人的代表人会带为安贝会<br>第一条 对下列严重危害社会治安的犯罪分子,可以在刑法规定的最高刑以上外刑, | 行业规定          |
| ■第六章 违法性      |   |                                       | 刑:                                                                            | 香港法坝          |
| ■第七章 有责性      |   |                                       | 1.流氓犯罪集团的首要分 展开                                                               | 110/2010      |
| ●第八章 未完成罪     |   |                                       |                                                                               |               |
| ■第九章 共同犯罪     |   |                                       |                                                                               |               |
|               |   |                                       | 第十七条 已满十六周岁的人犯罪,应当负刑事责任。                                                      |               |
| ■第十一章 克台论     |   |                                       | 已满十四周岁不满十六周岁的人,犯故意杀人、故意伤害致 展开                                                 |               |
| ■弗丁—早 刑训体系    |   |                                       |                                                                               |               |
| ◎第十二早 小小小的残重  |   |                                       |                                                                               |               |
| ■第十五章 刑罚消灭    |   |                                       | 第二十三条 已经着手实行犯罪,由于犯罪分子意志以外的原因而未得逞的,是犯罪领                                        | 未遂。           |
| 20-1          |   |                                       |                                                                               |               |

#### 中华人民共和国刑法 (2015注释版)

(1979年7月1日第五届全国人民代表大会第二次会议通过1997年3月14日第八届全国人民代表大会第五次会议修订根据1999年12月25日《中华人民共和国刑法修正案)、2001年8月31日《中华 人民共和国刑法修正案 (二) 》、2001年12月29日《中华人民共和国刑法修正案 (三) 》、2002年12月28日《中华人民共和国刑法修正案 (四) 》、2005年2月28日《中华人民共和国刑法修正案 (二) 》、2006年6月29日《中华人民共和国刑法修正案 (六) 》、2009年2月28日《中华人民共和国刑法修正案 (七) 》、2011年2月25日《中华人民共和国刑法修正案 (八) 》、2015年8 月29日中华人民共和国刑法修正案 (六) 》、2009年2月28日《中华人民共和国刑法修正案 (九) 》修正)

|         | 目录                 | A+ A- 输入文字 第一 条                                    |    |
|---------|--------------------|----------------------------------------------------|----|
| 囯<br>摘要 | 第一编 总则             |                                                    |    |
|         | 第一章 刑法的任务、基本原则和适用范 | 中华人民共和国刑法 (2015注释版)                                |    |
|         | 第二章 犯罪             |                                                    |    |
|         | 第一节 犯罪和刑事责任        | 第一编 党则                                             |    |
|         | 第二节 犯罪的预备、未遂和中止    | נאיטי שיר כג                                       |    |
|         | 第三节 共同犯罪           | 第一帝 副计的灯名 甘大百则知话田英国                                |    |
|         | 第四节 单位犯罪           | 用一单 刑法的证券、基本原则相迫用况固                                |    |
|         | 第三章 刑罚             | 第一条【立法宗旨】为了惩罚犯罪,保护人民,根据宪法,结合我国同犯罪作斗争的具体经验及实际情况,制定本 | 法。 |
|         |                    |                                                    |    |

#### (2) 关联资料-案例

关联资料-案例中展示教材内容相关的法院案例、检察案例、商事仲裁案例、 劳动仲裁案例、香港案例、澳门案例、台湾案例、外国案例、国际案例、古代案 例、近代案例,可点击案例名称查看案例全文。

| □刑法总论精释(第三版) Ξ<br>序(第一版)<br>序(第二版)<br>序(第三版)                                                                                                    | ★教材介绍<br>本教材共18章、74节、5497个知识点关联资料,包括:<br>法规、案例、实务、论文、著作、词典、考试、课件、学术<br>动态、专家学者。                                                                                                    | ↓ 关联资料<br>法规案例词典论文著作实务课件考试笔记<br>法庭案例周某论法研究<br>2006033111可括2字于4月中的64月2注意                                                                                                    | <ul> <li>         →<br/>全部案例</li></ul>                                      |
|----------------------------------------------------------------------------------------------------|----------------------------------------------------------------------------------------------------|----------------------------------------------------------------------------------------------------|-----------------------------------------------------------------------------|
| <ul> <li>&gt;&gt;&gt;&gt;&gt;&gt;&gt;&gt;&gt;&gt;&gt;&gt;&gt;&gt;&gt;&gt;&gt;&gt;&gt;&gt;&gt;&gt;&gt;&gt;&gt;&gt;&gt;&gt;&gt;&gt;&gt;&gt;&gt;</li></ul> |                                                                                                    | 法院客例         方金青惠故意杀人案           20000919         最高人民法院           法院客例         于光平爆炸案           19990430         山东省高级人民法院           法院客例         张玉梅、刘玉堂、李永生贩卖毒品案                                                                          | 仲裁案例<br>香港案例<br>澳门案例<br>台湾案例<br>外国案例<br>国际案例                                |
| <ul> <li>※第八章 未完成罪</li> <li>※第九章 共同犯罪</li> <li>※第十章 单位犯罪</li> <li>※第十一章 竞合论</li> <li>※第十二章 刑罚体系</li> </ul>                                              |                                                                                                    | 1 10018A, FB/GD/B<br>法院名例 古计明、方振华投放危险物质案<br>) 「 东省商级人民法院                                                                                                    |                                                                             |
|                                                                                                    | 方金青惠故意為                                                                                                    | 《人案                                                                                                    | 参考                                                                          |
| 低変<br>で<br>業新                                                                                                    | A+ A: 输入文字<br>【审判组织】法院名称:最高人民<br>广东省云浮市人民检察院以方金青。<br>云浮市中级人民法院经公开审理重<br>方金青惠于1993年从越南到中国小<br>惠与周继华共同生活一段时间生,周继<br>周,后方金青惠坑产。方金青惠认为其<br>方金青惠先后4次购买含有氟乙酰胺的强<br>1996年6月19日19时许,方金青惠<br>芳让周木新先喝。周木新喝时,方金青。 | 法院<br>惠犯有投毒罪,向云浮市中级人民法院提起公诉。<br>明:<br>"西做工,1994年底与广东省罗定市金鸡镇大岗管理区官塘村村民周继华结战<br>华之母简梅芳对方金青惠没有生育不满。一天,周继华打方金青惠,简梅克<br>流产量简梅芳殴打所致,遂产生用老鼠药毒杀简梅芳的恶念。1996年6月8;<br>最服药,毒害简梅芳:<br>民乘周继华不备,将毒鼠药放入周继华为具父周木新、具母简梅芳受的中药内<br>惠因怕事情败露未予制止。次日凌晨1时许,周木新因中毒死亡。 | 操作 ▼<br><ol> <li>方金青<br/>方金青<br/>完在一旁帮<br/>至8月间,</li> <li>3. 但简梅</li> </ol> |

(3) 关联资料-词典

关联资料-词典中展示教材内容相关的法律词典,可点击词典名称查看全文。

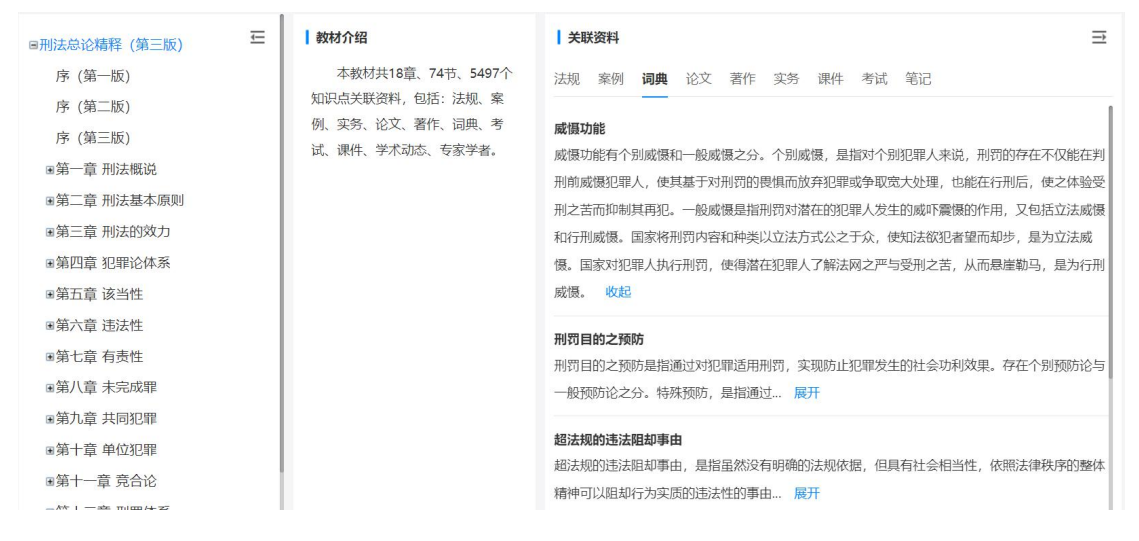

### (4) 关联资料-论文

关联资料-论文中展示教材内容相关的论文资料,包括学位论文、期刊论文、 报纸论文、会议论文,可点击论文名称查看论文介绍。

| ■刑法总论精释 (第三版) | E | 教材介绍                         | 关联           | 资料                                                                 | ⇒                                                                                                    |
|---------------|---|------------------------------|--------------|--------------------------------------------------------------------|----------------------------------------------------------------------------------------------------|
| 序 (第一版)       |   | 本教材共18章、74节、5497个知识点关联资料,包括: | 法规           | 案例 词典 论文 著作 实务 课件 考试 笔记                                            | 全部论文 🔺                                                                                                    |
| 序 (第二版)       |   | 法规、案例、实务、论文、著作、词典、考试、课件、学术   |              | _                                                                  | 全部论文                                                                                                    |
| 序 (第三版)       |   | 刘心、专家子者。                     | 期刊           | 试论正当防卫中的不法侵害                                                       | 学位论文                                                                                                    |
| ■第一章 刑法概说     |   |                              | 摘曲·          | 我国那注第十十条初空:"为了便公共利益本人武者他人的人自知其他权                                   | 期刊论文                                                                                                    |
| ■第二章 刑法基本原则   |   |                              | 114/382 •    | 行的不法侵害,而采取的正当防卫行为,不负刑 展开                                           | 报纸论文                                                                                                    |
| ■第三章 刑法的效力    |   |                              | _            |                                                                    | 会议论文                                                                                                    |
| ■第四章 犯罪论体系    |   |                              | 期刊           | 论短缩的二行为犯                                                           |                                                                                                    |
| ■第五章 该当性      |   |                              | 協西.          | 短短01                                                               | 行为复数成两                                                                                                    |
| ■第六章 违法性      |   |                              | 101352 -     | 在清山山—1179时间,但为在日的已不是从来回来—117975日山山的日本。<br>件行为,第二行为不是构成要件行为:间接故 展开  | 1 J / J / E 1*5000/382                                                                                                    |
| ■第七章 有责性      |   |                              |              |                                                                    |                                                                                                    |
| ■第八章 未完成罪     |   |                              | 期刊           | 论社会危害性的地位                                                          |                                                                                                    |
| ■第九章 共同犯罪     |   |                              | 拉            | 2万元 从入员支援的资本 宝蓝和宝钗 甘元左(十副)按红入员支援的                                  | ar.へいのいいさきの                                                                                                    |
| ■第十章 单位犯罪     |   |                              | 個毀決          | 近年末, 社会危害性的城志一再受到烦疑, 甚至有人主求将社会危害性的<br>那法学领域, 在罪刑注定面则下, 社会合害性概令, 展开 | 城心32还山/土梓                                                                                                    |
| ■第十一章 竞合论     |   |                              |              |                                                                    |                                                                                                    |
| ■第十二章 刑罚体系    |   |                              | 期刊           | 目的犯的法理探究                                                           |                                                                                                    |
| ■第十三章 刑罚的裁量   |   |                              | 4.000 - 1000 |                                                                    | and the second second s |
| ■第十四章 刑罚执行    |   |                              | 摘要:          | 目的犯是指以通过的主观要紊为罪责要紊的犯罪。 在我国刑法中存在目的<br>初期均式理论会新日的初之日的是初期却完立处。 展正     | 犯的规定。从                                                                                                    |
| ■第十五草 刑罚消灭    |   |                              |              | 3C4FF9444mEC/JV71,CEU32CCCCU3Am3C3FF90AEC_7T 展开                    |                                                                                                    |

#### (5) 关联资料-著作

关联资料-著作中展示教材内容相关的著作资料,包括法律专著、法律文集、 参考资料、法学教材,可点击著作名称查看著作介绍。

| ■刑法总论精释 (第三版) | ≖   | 教材介绍                         | 关联资料                    | ⇒      |
|---------------|-----|------------------------------|-------------------------|--------|
| 序 (第一版)       |     | 本教材共18章、74节、5497个知识点关联资料,包括: | 法规案例词典论文著作作实务课件考试笔记     | 全部著作 🔺 |
| 序 (第二版)       |     | 法规、案例、实务、论文、著作、词典、考试、课件、学术   |                         | 全部著作   |
| 序 (第三版)       |     | 功态、专家学者。                     | 法律专著 刑法的基本立场(法学文库)      | 注注主    |
| ■第一章 刑法概说     |     |                              |                         | 计律文律   |
| ■第二章 刑法基本原则   |     |                              | 大罐词: 刑法扒垦本立场(法字义)年)     | /云律天亲  |
| ●第三章 刑法的效力    |     |                              | 法律专著 犯罪论序说              | 麥·5页种  |
| ■第四章 犯罪论体系    |     |                              | 发表   [日]泷川幸辰   法律出版社    | 法学教材   |
| ■第五章 该当性      |     |                              | 关键词: 犯罪论序说              |        |
| ■第六章 违法性      |     |                              | 法律与者 近代西方刑法学说史略         |        |
| ■第七章 有责性      |     |                              | 发表   马克昌   中国检察出版社      |        |
| ■第八章 未完成罪     |     |                              | 关键词: 近代西方刑法学说           |        |
| ■第九章 共同犯罪     |     |                              |                         |        |
| ■第十章 单位犯罪     |     |                              |                         |        |
| ■第十一章 竟合论     | - 1 |                              |                         |        |
| ■第十二章 刑罚体系    | - 1 |                              |                         |        |
| ■第十三章 刑罚的裁量   | - 1 |                              | 法律专著 犯罪论的基本问题           |        |
| ■第十四章 刑罚执行    | - 1 |                              | 发表   【日】大塚仁   中国政法大学出版社 |        |
|               |     |                              | 关键词: 犯罪论,基本问题           |        |

## (6) 关联资料-实务

关联资料-实务中展示教材内容相关的实务资料,包括实务工作中的业务流程、指引、规范、参考、实例展示图等信息,可进行下载、图片预览。

| ■刑法总论精释 (第三版) | ≡ | 教材介绍                                          | 关联资料 →                                               |
|---------------|---|-----------------------------------------------|------------------------------------------------------|
| 序 (第一版)       |   | 本教材共18章、74节、5497个                             | 法规案例词典论文著作实务,课件考试笔记                                  |
| 序 (第二版)       |   | 知识点关联资料,包括:法规、案                               |                                                      |
| 序 (第三版)       |   | 例、头务、论乂、者作、词典、考<br>试 调供 学术动态 <del>左</del> 宏学者 | 河南省社区矫正对象分类教育管理工作指引                                  |
| ■第一章 刑法概说     |   | 网、林叶、子小4000、文尔于自。                             | 交别: 立法头务                                             |
| ■第二章 刑法基本原则   |   |                                               | [出版] 月2] 说明: 为深入贯彻实施《中华人民共和国社区矫正法》《中华人民共和国社区矫正法实施办法》 |
| ■第三章 刑法的效力    |   |                                               | 以及《河南省社区矫正工作细则》, 厘清                                  |
| ■第四章 犯罪论体系    |   |                                               | 展开                                                   |
| ■第五章 该当性      |   |                                               | 附件: 河南省社区矫正对象分类教育管理工作指引.docx                         |
| ■第六章 违法性      |   |                                               | ит 17.72 КВ                                          |
| ■第七章 有责性      |   |                                               |                                                      |
| ■第八章 未完成罪     |   |                                               | 湖南省高级人民法院关于减刑、假释案件中财产性判项履行、执行情况的认定标准和裁判指引<br>(试行)    |
| ■第九章 共同犯罪     |   |                                               | 类别: 法院实务                                             |
| ■第十章 单位犯罪     |   |                                               | 性质: 指引                                               |
| ■第十一章 竟合论     |   |                                               | 说明:为统一减刑,假释案件中财产性判项履行、执行情况的认定标准和裁判尺度,进一步提高           |
| ■第十二章 刑罚体系    |   |                                               | 减刑、 假释案件审判质效,促进财产刑执…<br>展开                           |

## (7) 关联资料-课件

关联资料-课件中展示教材内容相关的课件资料,可进行下载、图片预览。

| ■刑法总论精释(第三版) 🗲 | 教材介绍                                          | 关联资料                                                                                                    | ⇒    |
|----------------|-----------------------------------------------|----------------------------------------------------------------------------------------------------|------|
| 序 (第一版)        | 本教材共18章、74节、5497个                             | 法规案例词典论文著作实务课件件考试笔记                                                                                                    |      |
| 序 (第二版)        | 知识点关联资料,包括:法规、案                               |                                                                                                    |      |
| 序 (第三版)        | 例、实务、论文、著作、词典、考<br>试 课件 学术动态 <del>左</del> 家学者 | 刑法概述课件                                                                                                    |      |
| ■第一章 刑法概说      | 叫, 床干、于小叫心、マ水于自。                              |                                                                                                    | +658 |
| ■第二章 刑法基本原则    |                                               | 间/1. 刑法関係を統計也占二つ内谷, カカリカ・刑法子ロゾガル対象相力」は、刑法ロ対策は、刑法<br>的和任务。                                                                                                    | шлн  |
| ■第三章 刑法的效力     |                                               | 附件:                                                                                                    |      |
| ■第四章 犯罪论体系     |                                               | P                                                                                                    | . 📩  |
| ■第五章 该当性       |                                               |                                                                                                    |      |
| ■第六章 违法性       |                                               | 刑法的基本原则课件                                                                                                    |      |
| ■第七章 有责性       |                                               | 作者: 暂无                                                                                                    |      |
| ■第八章 未完成罪      |                                               | 简介: 刑法的基本原则课件包含六节内容,分别为:刑法基本原则的概念、刑法基本原则的                                                                                                    | 讷    |
| ■第九章 共同犯罪      |                                               | 容、罪刑法定原则、适用刑法人人平等原则、罪责… 履力                                                                                                    |      |
| ■第十章 单位犯罪      |                                               | PDT+. PDT+. | *    |
| ■第十一章 竟合论      |                                               | 127.31 KD                                                                                                    |      |
|                |                                               |                                                                                                    |      |

(8) 关联资料-考试

关联资料-考试中展示教材内容相关的教材思考题、历年法考真题及答案与 解析,可按题型进行分类查看。

| ■刑法总论精释 (第三版) | ≡ | 教材介绍                         | 关联资料                                                                                              |
|---------------|---|------------------------------|---------------------------------------------------------------------------------------------------|
| 序 (第一版)       |   | 本教材共18章、74节、5497个知识点关联资料,包括: | 法规 案例 词典论文 著作实务 课件考试 笔记 全部试题 /                                                                    |
| 序 (第二版)       |   | 法规、案例、实务、论文、著作、词典、考试、课件、学术   | 全部试题                                                                                              |
| 序 (第三版)       |   | 动态、专家学者。                     | <b>案例分析题</b> (共11题)                                                                               |
| ■第一章 刑法概说     |   |                              | 1、案情: 丙系某国有企业高级管理, 负责对外贸易合作项目。甲向乙诺称丙欠自己<br>禁自己素要 加里成功师方付乙5万元的研究 (東京一) 乙同音 () 高人的自分终在 会注题          |
| ■第二章 刑法基本原则   |   |                              | 置好的宾馆后联合甲将两扣留,并由乙看管。(事实二)甲与乙对丙实施暴力,向丙                                                             |
| ■第三章 刑法的效力    |   |                              | 丙不肯,后甲乙商议方法后,对丙声称,如果不拿钱就会去绑架丙的妻儿。后丙无到 <sup>一个上现题</sup><br>三)丙打电话给其企业的出纳丁,以生意为由要求丁将20万元现金送到甲指定的地方。 |
| ■第四章 犯罪论体系    |   |                              | 海灯型<br>按照要求将现金带到指定地点,甲派乙到指定地点取钱,丁见来人陌生遂拒绝交钱。                                                      |
| ■第五章 该当性      |   |                              | 内现住住我们于主,你如果不吃钱交给我,就等看给内收尸吃。<br>了.无影传线交给 论还题<br>五)乙拿到钱后回到宾馆发现地上有血迹,而甲丙却不知去向便心生惧意,直接拿钱             |
| ■第六章 违法性      |   |                              | 藏。日后,乙在电视上看到有人报案说发现一具尸体,乙认出那是丙,随后又了解3 案例分析题<br>到了丁,乙想到事实早晚会败露,后决定到公安机关投案。(事实六)乙在受讯期间。             |
| ■第七章 有责性      |   |                              | 经过,并协助司法机关将甲捉拿归案。同时又供出自己掌握的有关当地重大拐卖妇                                                              |
| ■第八章 未完成罪     |   |                              | 重要涉業人物的有关资料。曾方通过这资料顺利捕捉到该案件第一亏重要人物。(事实七)事后宣明,丙的死亡系因丙在激烈反抗时,被甲用重物击中头部,猝死。(事实八)问题: 1. 就事实一,         |
| ■第九章 共同犯罪     |   |                              | 甲的行为是否构成教唆犯?理由是什么?、2.就事实二,甲乙的行为是否构成共同犯罪?理由是<br>什么?3.就事实三,甲乙的行为如何定性?理由是什么?4.就事实四,页的行为是否构成期用公       |
| ■第十章 单位犯罪     |   |                              | 款罪? 理由是什么? 5. 就事实五,乙的行是否构成敲砸勒素罪? 理由是什么? 6. 就事实六,乙的                                                |
| ■第十一章 竞合论     |   |                              | 行为是否构成目首? 理田是什么? 7. 就事实七,乙的行为是否构成重大立功? 理田是什么? 8. 就<br>事实八,乙是否应对丙的死亡负责? 理由是什么?                     |
| ■第十二章 刑罚体系    |   |                              |                                                                                                   |
| ■第十三章 刑罚的裁量   |   |                              | 考点来源:法律资格考试考试年份:2015年 显示答案与解析                                                                     |
| ■第十四章 刑罚执行    |   |                              | 2、案情: 孙某明知王某 (己刑罚) 实施犯罪, 而为其提供网游网站, 并将玩家充值到游戏里的1                                                  |

## (9) 关联资料-笔记

关联资料-笔记中展示账户登录用户在线制作的教材笔记。可通过点击 → 图标进行笔记公开(全网公开)及锁定自用;可通过 · 图标进行笔记删除;可通过 · 图标进行笔记点编辑。

| ■刑法总论精释 (第三版)         | ☲ | 教材介绍                         | ↓ 关联资料                     | Ħ              |
|-----------------------|---|------------------------------|----------------------------|----------------|
| 序 (第一版)               |   | 本教材共18章、74节、5497个知识点关联资料,包括: | 法规 案例 词典 论文 著作 实务 课件 考试    | 笔记             |
| 序 (第二版)               |   | 法规、案例、实务、论文、著作、词典、考试、课件、学术   |                            |                |
| 序 (第三版)               |   | 动态、专家学者。                     | 犯罪的概念                      | 🔒 🛅 🗹          |
| ■第一章 刑法概说             |   |                              | 2022-02-20 21:54:54        | 标签:刑法          |
| ■第二章 刑法基本原则           |   |                              |                            |                |
| ■第三章 刑法的效力            |   |                              | 从世界皆国刑法典的规定有,对犯罪的定义有头质定义和形 | <b>北定义之</b> 分。 |
| ■第四章 犯罪论体系            |   |                              |                            |                |
| ■第五章 该当性              |   |                              |                            |                |
| and the second second |   |                              |                            |                |

### 5、章节内容及关联资料

通过点击教材目录,可查看教材章节内容及其关联资料(法规、案例、词典、 论文、著作、实务、课件、考试、笔记)。

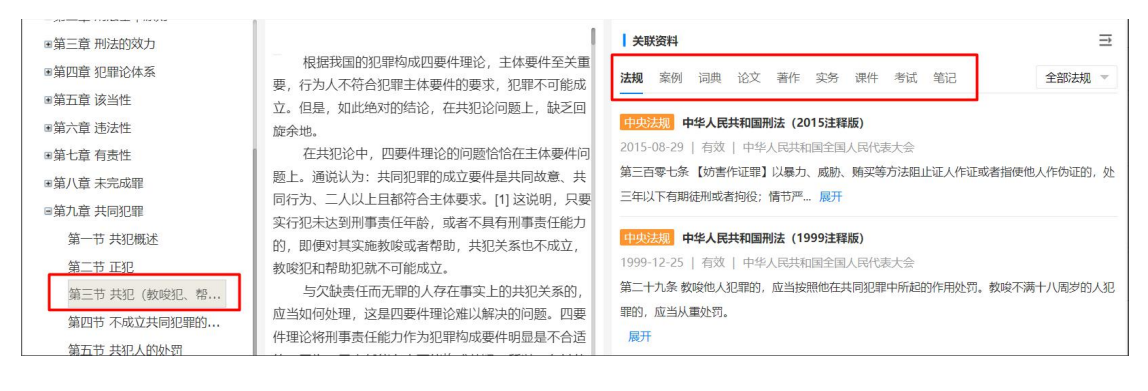

关联资料查阅操作同"教材及关联资料"模块。

### 6、在线笔记

在教材内容中,通过鼠标划词可展示划词笔记功能。

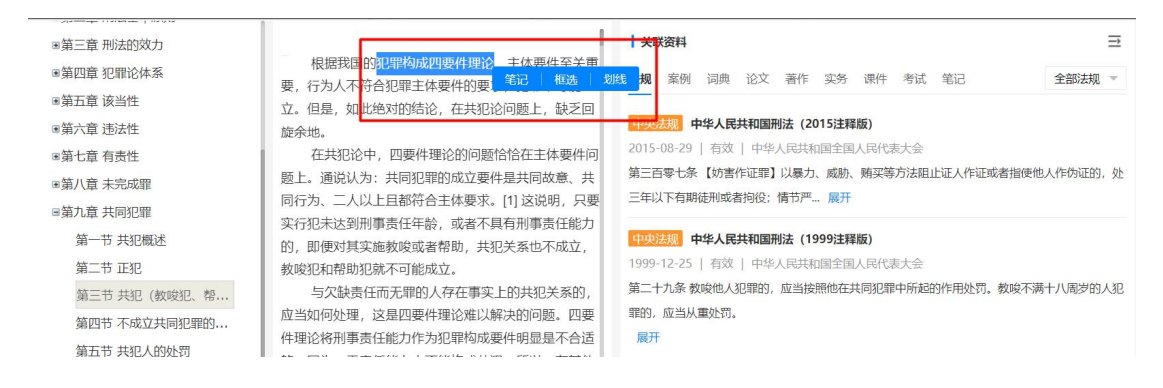

点击笔记,弹出我的笔记窗口,可填写笔记信息,上传附件,并可设置笔记 公开,公开后本系统用户均可查阅此笔记内容。

| 我的笔 | 记             |    |     | ×  |
|-----|---------------|----|-----|----|
| 名称  | 笔记            | 标签 | 自定义 |    |
| 请输入 | <b>、笔记内容…</b> |    |     |    |
| 文件  | 上传            |    | _   |    |
|     | 开             |    | 保存  | 取消 |

### 7、内容框选

在教材内容中,通过鼠标划词可展示划词框选功能。

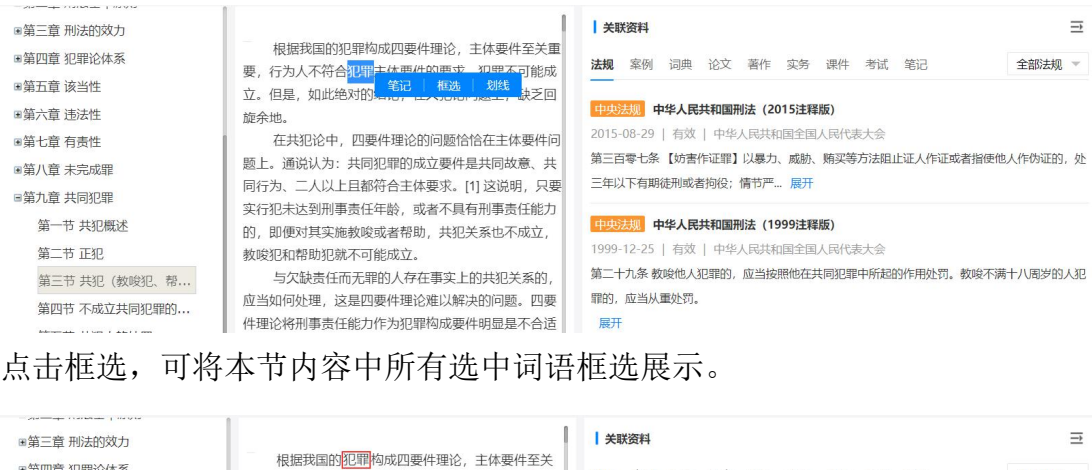

| ■第四章 犯罪论体系   | 根据我国的 <mark>犯罪</mark> 构成四要件理论,主体要件至关             | <b>法规</b> 案例 词典 论文 著作实务 课件考试 笔记 全部法规 =       |
|--------------|--------------------------------------------------|----------------------------------------------|
| ■第五章 该当性     | 能成立。但是,如此绝对的结论,在共犯论问题上,缺                         |                                              |
| ■第六章 违法性     | 乏回旋余地。                                           | 中央法规 中华人民共和国刑法 (2015注释版)                     |
| ■第七章 有责性     | 在共犯论中, 四要件理论的问题恰恰在主体要件问                          | 2015-08-29   有效   中华人民共和国全国人民代表大会            |
| ■第八章 未完成罪    | 题上。通说认为:共同犯罪的成立要件是共同故意、共                         | 第三百零七条【妨害作证罪】以暴力、威胁、贿买等方法阻止证人作证或者指便他人作伪证的,处  |
| ■第九章 共同犯罪    | 同行为、二人以上且都符合王体要求。[1] 这说明,只要                      | 二年以下有期徒刑或者何役,隋7广… 废开                         |
| 第一节 共犯概述     | 头们犯不达到刑事员证牛殿,或者不具有刑事员证能力的,即便对其实施教唆或者帮助,共犯关系也不成立, | 中央法规 中华人民共和国刑法 (1999注释版)                     |
| 第二节 正犯       | 教唆犯和帮助犯就不可能成立。                                   | 1999-12-25   有效   中华人民共和国全国人民代表大会            |
| 第三节 共犯(教唆犯、帮 | 与欠缺责任而无罪的人存在事实上的共犯关系的,                           | 第二十九条 教唆他人犯罪的,应当按照他在共同犯罪中所起的作用处罚。教唆不满十八周岁的人犯 |
| 第四节不成立共同犯罪的  | 应当如何处理,这是四要件理论难以解决的问题。四要                         | 罪的,应当从重处罚。<br>——                             |
| 第五节 共犯人的处罚   | 件理论将刑事责任能力作为犯罪构成要件明显是不合适                         | 展开                                           |
|              |                                                  |                                              |

点击其他章节内容,框选标记可清除。

7、内容划线

### 在教材内容中,通过鼠标划词可展示划词划线功能。

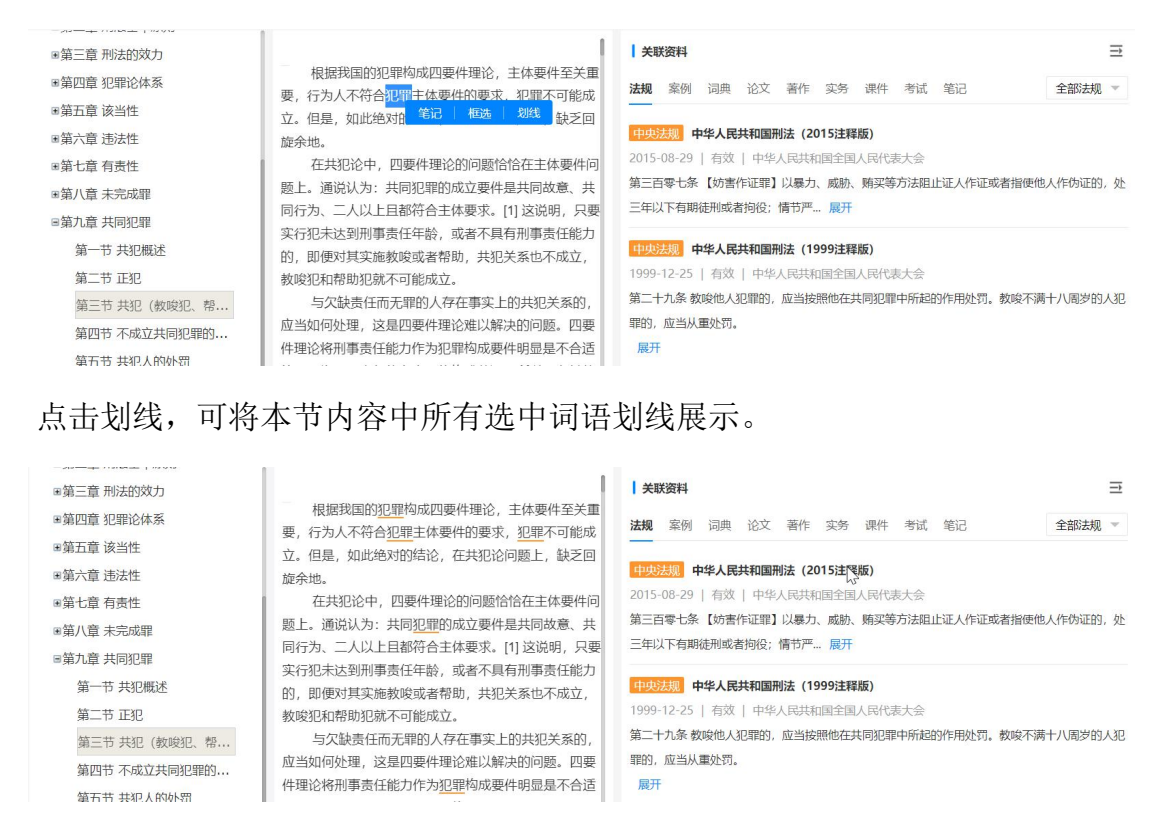

点击其他章节内容,划线标记可清除。

(五)个人中心

点击系统页面右上角个人登录账号,可进入个人中心。

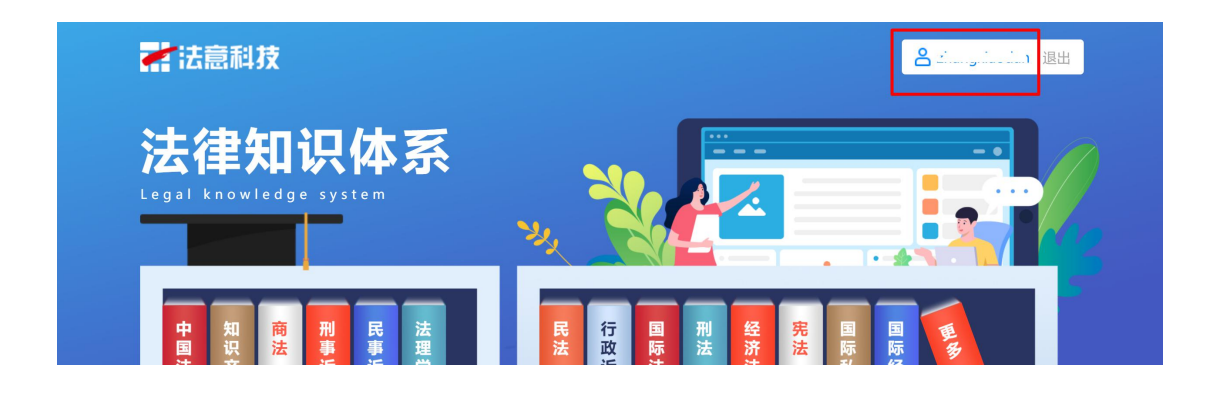

在个人中心,可使用个人资料、我的笔记、我的消息、修改密码功能服务。

| 个人中心                                                           |                                                                     |                  |
|----------------------------------------------------------------|---------------------------------------------------------------------|------------------|
| <ul><li>● 个人资料</li><li>⑦ 我的笔记</li></ul>                        | Imlika     1       1     2       2     第                            |                  |
| <ul> <li>         → 我的消息         <ul> <li></li></ul></li></ul> | <ul> <li>犯罪的概念</li> <li>从世界各国刑法典的规定看,对犯罪的定义有实质定义和形式定义之分。</li> </ul> | 2022-02-20 21:54 |

## 1、个人资料

点击个人中心-个人资料,进入个人资料页,可修改昵称、性别、联系电话, 点击确认修改,完成个人资料修改。

| s改 |
|----|
|    |

### 2、我的笔记

点击个人中心--我的笔记,进入我的笔记页,展示记录笔记的教材以及笔记 数量。

| 个人中心   |                                                                    |
|--------|--------------------------------------------------------------------|
| ● 个人资料 | LAW       刑法总论精释 (第三版)         2 笔记       是后编辑时间: 2022-02-20 21:54 |
|        | 上一页 1 下一页                                                          |
| 1 修政密码 |                                                                    |

点击教材名称,可进入此教材笔记列表,展示笔记名称、内容等信息。

| 个人中心                                       |                                                                     |   |
|--------------------------------------------|---------------------------------------------------------------------|---|
| ● 个人资料                                     | Iml法总论精释 (第三版)       2 笔记                                           |   |
| <ul> <li>受 我的消息</li> <li>⑥ 修改零码</li> </ul> | <ul> <li>犯罪的概念</li> <li>从世界各国刑法典的规定看,对犯罪的定义有实质定义和形式定义之分。</li> </ul> | ▲ |
|                                            | • 测试                                                                |   |

用户可通过点击右侧公开锁 <sup>9</sup> 图标,进行笔记全网公开或锁定(锁定后只可用户自己使用)。

用户可通过点击右侧删除 🗰 图标,进行笔记删除。

用户可通过右侧编辑 28标,进行笔记修改,点击保存完成修改,点击取消放弃修改。

| 个人中心          |                                                                  |                           |
|---------------|------------------------------------------------------------------|---------------------------|
| ● 个人资料 ● 我的笔记 | LAW     刑法总论精释 (第三版)       2 笔记                                  |                           |
| 💬 我的消息        | <ul> <li>犯罪的概念</li> <li>从世界各国刑法典的规定看。对犯罪的定义有实质定义和形式定义</li> </ul> | <u> </u>                  |
| 🕑 修改密码        |                                                                  | 2022-02-20 21:54<br>取消 保存 |

用户可通过右侧跳转教材 🌔 图标,跳转打开教材资料页。

## 3、我的消息

点击个人中心-我的消息,进入我的消息页,可查看收到的系统消息。

| 个人中心   |                                                         |
|--------|---------------------------------------------------------|
| ▲ 个人资料 | 系统消息                                                    |
| ☑ 我的笔记 | 您好,您提交的笔记名称为:' <b>123</b> '笔记审核不通过!<br>2022-02-28 10:22 |
| 我的消息   | 上一页 1 下一页                                               |
| ি 修改密码 |                                                         |

## 4、修改密码

点击个人中心-修改密码,进入修改密码页。填写旧密码、新密码,点击确 认修改,完成个人密码修改。

| 个人中心   |      |                         |   |
|--------|------|-------------------------|---|
|        | 發金账号 |                         |   |
| ■ 1人资料 | 旧密码  | 请输入旧密码                  | ] |
| 💬 我的消息 | 新密码  | 请输入新密码(6-18位)           |   |
| 修改密码   | 新密码  | 请再次输入新密码<br><b>确认修改</b> |   |